## How to start and stop the processes in SanerNow?

- 💮 🛔 Priyanka Hiremath 🗸 Sanernow Managing SiteX.SecPod ~ Q Thu Jul 28 10:51:04 AM Checks Action Status . Total Device **D**Si Active Devices Window ∆ Linu ∉ MacOS 5 5 3 3 1 1 Newly Added Devices Q ECSV 7 Days 🗸 Not Scanned Devices Q ECSV 1Day ~ Host Name Host Name 11 Group 11 Date 11 Group 11 Date secpods-mac.local mac os 2022-07-05 11:09:39 AM IST No de sp-oval-ubuntu-21.10 2022-06-02 03:31:09 PM IST new\_group5 Devices Based on Groups ₿csv Devices Based on OS **⊞**csv Device Count new\_gr 2.0 1.5 mac os
  Win10 1.0 0.5 0.0 10.1 Maron Upunt CentO road up, MAC or IP Addre All Devices Q ⊞CSV TFilter 15 ∨ Host Name ed Me ory (RAM) rv Mac Addres ary IP Address
- 1. Go to the **Endpoint management** dashboard and click on **Actions**.

2. Select the Process action

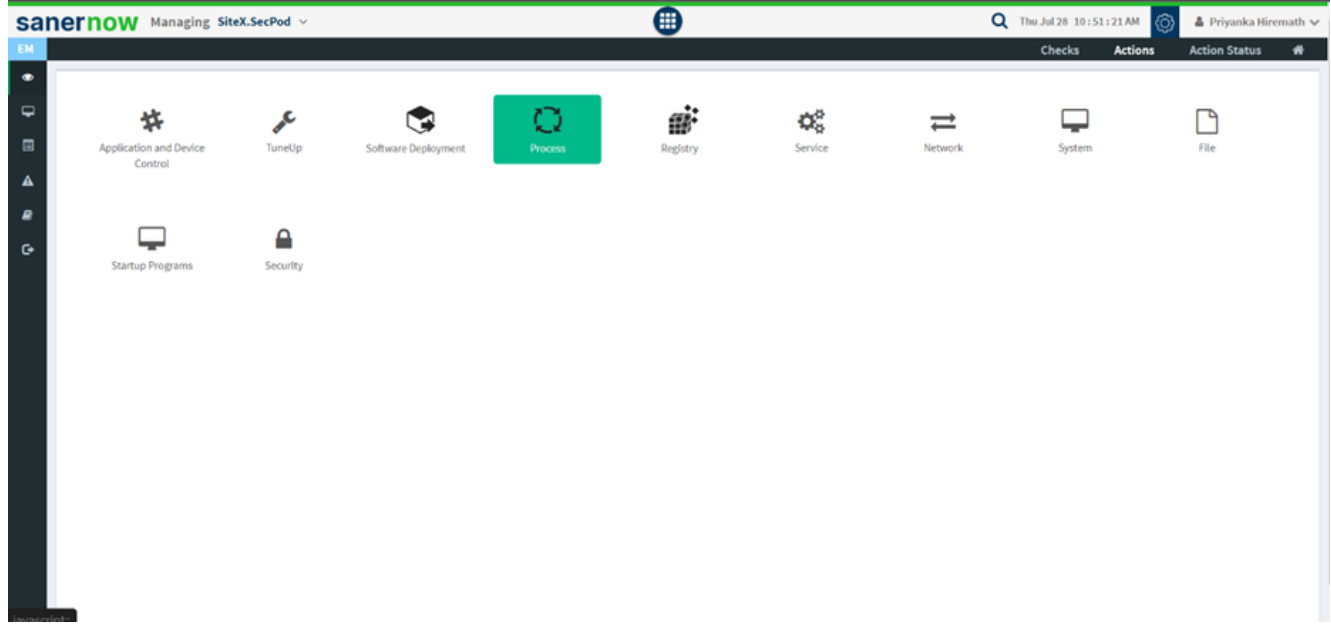

3. Choose the operating system family.

| ernow Managing SiteX.SecPod ~             |          | •            | 🔍 Thu Jul 28 10:51:32 AM 👩 🛔 Priyanka Hiren           |
|-------------------------------------------|----------|--------------|-------------------------------------------------------|
|                                           |          |              | Checks Actions Action Status                          |
| Create Response                           |          |              |                                                       |
|                                           |          |              |                                                       |
| Operating System Family*                  | Response | Name*        |                                                       |
| Windows                                   | ✓ name*  |              | Create Response                                       |
| Windows                                   |          |              |                                                       |
| Linux                                     | Response | Description* |                                                       |
| Mac                                       | descript | tion *       | Clear Fields                                          |
|                                           |          |              |                                                       |
|                                           | Q        |              | <ul> <li>Enforce as a rule / Apply always.</li> </ul> |
| <ul> <li>Enter comma separated</li> </ul> |          | Q            | How often                                             |
| Select all                                | > centos | 1            | Immediate ○ Daily ○ Weekly ○ Monthly ○ Date           |
| AmbicationEcameHost are                   | > mac os |              |                                                       |
|                                           | > West0  | Joups        |                                                       |
|                                           |          |              |                                                       |
| Composition                               |          |              |                                                       |
| ☐ dilbost exe                             |          |              |                                                       |
| ☐ dum.exe                                 |          |              |                                                       |
| explorer exe                              |          |              |                                                       |
| fontdrvhost.exe                           |          |              |                                                       |
| HxAccounts.exe                            |          |              |                                                       |
| HxOutlook exe                             |          |              |                                                       |
| ☐ HxTsr.exe                               |          |              |                                                       |
| □ Isass.exe                               |          |              |                                                       |
| Microsoft.Photos.exe                      |          |              |                                                       |
| <ul> <li>MoUsoCoreWorker.exe</li> </ul>   |          |              |                                                       |
| notenad exe                               |          |              |                                                       |

- 4. Select the action:
  - Process block
  - Start process
  - Start process by process ID
  - Start process by name
  - Process unblock

| anernow Managing SiteX.SecPod ~     |   | •                     | 🔍 Thu Jul 28 10:52:39 AM 🔕 🔺 Priyanka Hiremath 🗸      |
|-------------------------------------|---|-----------------------|-------------------------------------------------------|
|                                     |   |                       | Checks Actions Action Status 🖷                        |
| Create Response                     |   |                       | +                                                     |
| Operating System Family*            |   | Response Name*        |                                                       |
| Windows                             | ~ | name *                | Create Response                                       |
|                                     |   |                       |                                                       |
| Action"                             |   | Response Description* |                                                       |
| Process block                       | ~ | description *         | Clear Fields                                          |
| Process block                       |   |                       |                                                       |
| Stop process by process ID          | Q |                       | <ul> <li>Enforce as a rule / Apply always.</li> </ul> |
| Ent Stop process by name            | - | Q                     | How often                                             |
| Select all                          |   | Centos                | Immediate O Daily O Weekly O Monthly O Date           |
| ApplicationFrameHost.exe            |   | new_group5            |                                                       |
| Cmd.exe                             |   | > Vin10               |                                                       |
| conhost.exe                         |   |                       |                                                       |
| C ctfmon.exe                        |   |                       |                                                       |
| dilhost.exe                         |   |                       |                                                       |
| □ dam.exe                           |   |                       |                                                       |
| explorer.exe                        |   |                       |                                                       |
| <ul> <li>fontdrvhost.exe</li> </ul> |   |                       |                                                       |
| <ul> <li>HxAccounts.exe</li> </ul>  |   |                       |                                                       |
| <ul> <li>HxOutlook.exe</li> </ul>   |   |                       |                                                       |
| HxTsr.exe                           |   |                       |                                                       |
| lsass.exe                           |   |                       |                                                       |
| Macrosoft.Photos.exe                |   |                       |                                                       |
|                                     |   |                       |                                                       |
| <ul> <li>nonepad.exe</li> </ul>     | * |                       |                                                       |

5. Specify Response name and response description.

| Sanernow Managing SiteX.SecPod ~             |      | •                                          | 🔍 Thu Jul 28: 10 : 53 : 17 AM 🍈 🎍 Priyanka Hiremath 🗸 🌰    |
|----------------------------------------------|------|--------------------------------------------|------------------------------------------------------------|
| EM                                           |      |                                            | Checks Actions Action Status 🖷                             |
| Create Response                              |      |                                            | +                                                          |
| Operating System Family*<br>Windows          | ~    | Response Name*<br>Start and stop processes | Contra Branner                                             |
| A Action*                                    | ~    | Response Description*                      |                                                            |
| •                                            |      | and non-rock hereigned an anningering      | Clear Fields                                               |
| Enter comma separated     Select all         | Â    | Q Centos                                   | How often<br>B Immediate O Daily O Weekly O Monthly O Date |
| ApplicationFrameHost.exe                     |      | □ new_group5                               |                                                            |
| conhost.exe                                  |      |                                            |                                                            |
| dilhost.exe                                  | - 11 |                                            |                                                            |
| explorer.exe     fontdryhost.exe             |      |                                            |                                                            |
| HxAccounts.exe     HxOutlook.exe             |      |                                            |                                                            |
| HxTisc.exe     Isass.exe                     |      |                                            |                                                            |
| Microsoft Photos.exe     MoUsoCoreWorker.exe |      |                                            |                                                            |
| notepad.exe                                  | *    |                                            |                                                            |

6. Select the processes to perform the above actions.

| Sanernow Managing SiteX.SecPod ~                                                                                                    | •                                                             | 🔍 Thu Jul 28: 10:53:28 AM 💿 🔺 Priyanka Hiremath 🗸                                                  |
|----------------------------------------------------------------------------------------------------|---------------------------------------------------------------|----------------------------------------------------------------------------------------------------|
| EM                                                                                                    |                                                               | Checks Actions Action Status 🖷                                                                     |
| Create Response                                                                                                    |                                                               | +                                                                                                  |
| Operating System Family*                                                                                                    | Response Name*                                                |                                                                                                    |
| Windows                                                                                                    | <ul> <li>Start and stop processes</li> </ul>                  | Create Response                                                                                    |
| Action  Action  Start process                                                                                                    | Response Description*<br>Start and stop processes in SanerNow | 0.54                                                                                               |
|                                                                                                    |                                                               | Citer Pielos                                                                                       |
| Enter comma separated     Select all     ApplicationFamellost exe     conhost exe     conhost exe     conhost exe     dimatexe     dimatexe     dimatexe     explorer exe     finditost exe     ht/shocounts exe     ht/shocounts exe | Q Q<br>• certos<br>• mac os<br>• new_group5<br>• Win10        | ☐ Enforce as a rule / Apply always.<br>How often<br>❀ Innmediate ○ Daily ○ Weekly ○ Monthly ○ Date |
| notepad.exe                                                                                                    |                                                               |                                                                                                    |

7. Choose the desired device group.

| anernow Managing SiteX.SecPod             | ~ | •                                    | 🔍 Thu Jul 28: 10:53:35 AM 🔘 👗 Priyanka Hiremath 🗸 |
|-------------------------------------------|---|--------------------------------------|---------------------------------------------------|
|                                           |   |                                      | Checks Actions Action Status 🏶                    |
| Create Response                           |   |                                      | <b>*</b>                                          |
|                                           |   |                                      |                                                   |
| Operating System Family*                  |   | Response Name*                       |                                                   |
| Windows                                   | ~ | Start and stop processes             | Create Response                                   |
|                                           |   |                                      | Citate response                                   |
| Action*                                   |   | Response Description*                |                                                   |
| Start process                             | Ý | Start and stop processes in SanerNow | Clear Fields                                      |
|                                           |   |                                      |                                                   |
|                                           | Q |                                      | Enforce as a rule / Apply always.                 |
| <ul> <li>Enter comma separated</li> </ul> | A | Q                                    | How often                                         |
| <ul> <li>Select all</li> </ul>            |   | Centos                               | Immediate O Daily O Weekly O Monthly O Date       |
| ApplicationFrameHost.exe                  |   | in new_group5                        |                                                   |
| Cmd.exe                                   |   | Win10                                |                                                   |
| Conhost.exe                               |   |                                      |                                                   |
| C ctimon.exe                              |   |                                      |                                                   |
| dilhost.exe                               |   |                                      |                                                   |
| 🖸 dum.exe                                 |   |                                      |                                                   |
| explorer.exe                              |   |                                      |                                                   |
| HyAccounts and                            |   |                                      |                                                   |
| HxOstlook ere                             |   |                                      |                                                   |
| HaTisr.exe                                |   |                                      |                                                   |
| □ Isass.exe                               |   |                                      |                                                   |
| Microsoft Photos.exe                      |   |                                      |                                                   |
| <ul> <li>MoUsoCoreWorker.exe</li> </ul>   |   |                                      |                                                   |
| notepad.exe                               |   |                                      |                                                   |

- 8. You can enforce this as a rule by clicking on the checkbox.
- 9. Schedule how often this rule should be applied.

10. You can create the response immediately, daily, weekly, monthly, or assign the date to execute the response.

11. Click on **Create Response**, and your action will be executed.